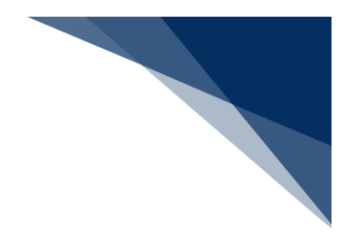

## 2.8 ファイル申請業務

## 2.8.1 登録・ファイル添付(WFT)

本業務では、各港湾管理者が指定する電子ファイル様式に記載の上、当該ファイルを申請に添付し 登録する(以下、「ファイル申請」と呼びます)ことができます。また、各港湾管理者に申請したフ ァイル申請を訂正・取消することができます。ファイル申請に添付したファイルの追加登録・差し替 え・削除については、申請書類へのファイル添付で行ってください。(参照⇒2.8.2申請書類へのフ ァイル添付)

入力者について

• 入力者は船会社、船舶代理店です。

添付ファイルについて

- 添付ファイルの拡張子は以下である必要があります。
  - txt, doc, docx, ppt, pptx, xml, htm, html, rtf, jtd, xls, xlsx, csv, jpeg, jpe, jpg, tif, tiff, bmp, gif, pdf, png
- 添付ファイル数は、10ファイル以内である必要があります。
- 1ファイルあたりのサイズは、0バイトより大きく、30メガバイト以内である必要があります。
- 添付ファイルの合計サイズは、30メガバイト以内である必要があります。
- 添付ファイル名は、100バイト以内である必要があります(拡張子を含みます)。

訂正について

- 提出済の申請ファイルに対して訂正が行われた場合、届出/申請番号(ファイル申請番号) には枝番が付加されます。
- ファイル申請に対する訂正は、最大99回となっています。
- 入力者はファイル申請を提出した利用者と同一である必要があります。
- ファイル申請が既に取消されていない必要があります。

取消について

- 入力者はファイル申請を提出した利用者と同一である必要があります。
- ファイル申請が既に取消されていない必要があります。

その他、手続きに際しご不明な点につきましては、港湾管理者へお問い合わせください。

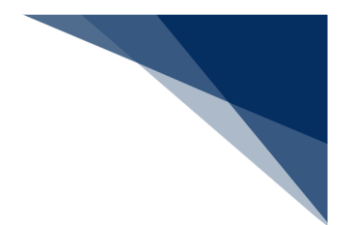

<ファイル申請の提出について>

以下の帳票を「書類状態確認(WVS)」業務(種別:申請情報・帳票情報)で確認できます。

※帳票を確認できる期間は、下記の表の条件から14日間(土日祝含む)です。

表 2.8.1-1「書類状態確認(WVS)」業務(種別:申請情報・帳票情報)で確認できる帳票

| 条件                    | 帳票名        |
|-----------------------|------------|
| 港湾管理者がファイル申請に対して回答を行っ | ファイル申請回答情報 |
| た場合                   |            |

<パッケージソフトでの業務について>

 パッケージソフトの「ファイル申請(KFT)」業務で提出した届出を、本業務で訂正・取 消することができます。

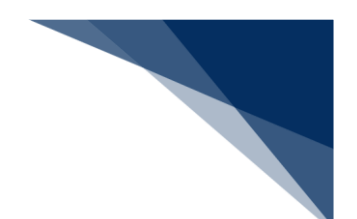

(1) ファイルを申請する

申請に必要な事項を記載したファイルを添付し、港湾管理者に書類を申請することができます。

1. 「メインメニュー」画面から【ファイル申請(WFT)】の【登録・ファイル添付】リンクをクリックして、「ファイル申請 新規登録」画面を表示します.

|                        |                             | e              | 利用者 ID   WTESTCDA 💽 I  | コグイン時間   2025/02/14 14:17 | ① 発時間 02:58 1 | 1グアウト 🕞 |
|------------------------|-----------------------------|----------------|------------------------|---------------------------|---------------|---------|
| WebNACCS               | 各種申請                        | 確認/照会 機能       | 18 設定 正                | 山用申請関連業務へ 12              | FI NACCS 揭词   | τ.esz   |
| 海上入出港                  | 業務 メインメ                     |                |                        |                           |               |         |
| ①フラウザの戻る・更新・進むボタ       | ンは使用しないでください。               |                |                        |                           |               |         |
| () 未確認の帳票があります         | L.                          |                |                        |                           |               |         |
| 各種申請                   |                             |                |                        |                           |               |         |
| 船舶基本情報等事情              | 前登録(WBX)                    | 外航 (運航)        | 青報使用)                  |                           | 外航            |         |
| 船舶基本情報登録               | 金标 訂正/WIR                   | 入港前統一申請 (WPT)  | 童緑 訂正/取消               | 入港前航一申請 (WPT)             | · 重标 (17      | 正/取满    |
| 船舶運航情報登録               | 金禄 訂正/AIR                   | 入港届等(WIT)      |                        |                           |               |         |
| 乗組員情報登録                | 金标 訂正/制除                    | 出港届等(WOT)      | クリックし                  | て「ファイ                     | ル甲請 新         | T規登録」   |
| 旅客情報登録                 |                             |                | 画面を表示                  | します。                      |               |         |
| 船用品情報查錄                | 金統 訂正/例開                    |                |                        |                           |               |         |
|                        |                             |                |                        |                           |               | _       |
| 内部                     | ¥                           | 港湾管理           | 者業務                    | ファイル・                     | 申請(WFT)       |         |
| 船舶基本情報登録(WBX)          |                             | 入港料減免·還付申請(WEI | R) 登録 訂正/取消            | 申請會詳                      | へのファイル添付      | )       |
| 入港前統一申請 (WPT)          | 金禄 【丁正/取消                   | 船舶運航動静通知 (WMT) | 登録 訂正/取消               | 金禄                        | ファイル添付        | 5       |
| 入港届等 (WIT)             | ▲禄 訂正/取消                    | 海側施設使用許可申請(WS  | 5T) 重線 訂正/取調           |                           | 正/取消          | 5       |
| HE MA THE ME (LAVA AD) | ( B 45 ) ( \$T TF / \$7 (#) | 陸側施設使用許可由時(W)  | T) (21 48) (11 17/82/8 |                           |               |         |

2. 「ファイル申請 新規登録」画面が表示されます。必要事項を入力し、【ファイルの選択】をクリックします。

|                        | ● 利用者 ID   WTESTCOA                                                                                          | 田グイン時間   2025/02/14 22:34                                         | () 残時間   02:59 ログア                   | ♡ト [→                                                                                                    |
|------------------------|----------------------------------------------------------------------------------------------------|-------------------------------------------------------------------|--------------------------------------|----------------------------------------------------------------------------------------------------|
| 各種申請 確認/照会 格           | 能 設定                                                                                                    | 汎用申請関連業務へ ☑                                                       | NACCS 揭示板                            |                                                                                                    |
|                        |                                                                                                    |                                                                   |                                      |                                                                                                    |
|                        |                                                                                                    | - 611. 6-+                                                        |                                      | ·                                                                                                    |
| ]をクリックしてください。          | ルタリンを                                                                                                    | とクリックす<br>またが主二キ                                                  | ると夗无設え<br>わます                        | ЕC                                                                                                    |
|                        | にした中部                                                                                                    | 月元小衣小さ                                                            | 115790                               |                                                                                                    |
| 港湾管理者Web利用者            |                                                                                                    | -                                                                 |                                      |                                                                                                    |
|                        |                                                                                                    |                                                                   |                                      |                                                                                                    |
|                        | 1                                                                                                    |                                                                   |                                      |                                                                                                    |
|                        | ]                                                                                                    | Ť                                                                 |                                      |                                                                                                    |
| 添付するフェ                 | ァイルを                                                                                                    |                                                                   | りしたいファ<br>た トズ 「沃な                   | /イルを選<br>+ I <del>ボ</del> クト                                                                                                    |
| 選択します。                 |                                                                                                    | し.<br>ク                                                           | /こ上 C 「が下<br>しぃ クレ 主で                | 5] //////<br>F                                                                                                    |
|                        |                                                                                                    |                                                                   |                                      | , , , , , , , , , , , , , , , , , , ,                                                                                                    |
| ファイルの選択してアイルが選択されていません |                                                                                                    |                                                                   | 添付                                   |                                                                                                    |
|                        |                                                                                                    |                                                                   |                                      |                                                                                                    |
| 「メインメニュー」              | 画面に戻り                                                                                                    | )ます。                                                              | 送信                                   | >                                                                                                    |
|                        | キャキオ                                                                                                    |                                                                   |                                      |                                                                                                    |
|                        | 各種申請 確認/照会 税   注をクリックしてください。 プ   注意名目空音をWeb利用音 プ   注意言語音をWeb利用音 プ   プライルの選択します。   「アイルが選択されていません   「メインメニュー」 | 全種申請 確認/網会 機能 設定   全種申請 確認/網会 機能 設定   プルダウンを 設定した申請   定言管理eweb利用者 | ●●●●●●●●●●●●●●●●●●●●●●●●●●●●●●●●●●●● | ● 株用書 0 WISTON   ● パク・保着 2020 (0.7 #2)   ③ 株用書 0.00 (0.7 #2)   ③ 休用書 0.00 (0.7 #2)   ④ 休用書 0.00 (0.7 #2)   ① パルグロシをクリックすると宛先設な     16.000000000000000000000000000000000000 |

3. 任意の場所に保存してあるファイルを選択し【開く】ボタンをクリックします。

| ファイル申請(WFT)                   |                  |                    |                                                                                                    |
|-------------------------------|------------------|--------------------|----------------------------------------------------------------------------------------------------|
| ファイル申請 新規登録                   |                  | بر کر              | الأترك المراجع المراجع الم |
| 登録に必要な項目を入力し、「送信」をクリックしてください。 |                  |                    |                                                                                                    |
| 1. 宛先情報                       |                  |                    |                                                                                                    |
| C #<                          |                  |                    | ×                                                                                                    |
|                               |                  | 〇 ドキュメントの検索        | م                                                                                                    |
| 整理 ▼ 新しいフォルダー                 |                  | ≣                  | - II (3)                                                                                                    |
| 合 ホーム 名前 ^                    | 更新日時             | 種類 サイズ             |                                                                                                    |
| ▲ ギャラリー ※付ファイル1               | 2025/02/14 22:37 | テキストドキュメント 0 KB    |                                                                                                    |
| > • OneDrive                  | 2025/02/14 22:37 | 74211412271 0.88   |                                                                                                    |
|                               |                  |                    |                                                                                                    |
| <u>↓</u> ダウンロード *             |                  |                    |                                                                                                    |
| ファイル名(N): 添付ファイル1             |                  | J 37.(0774) 1      | ~                                                                                                    |
|                               | 1                | Eバイルからアップロード 開く(0) | キャンセル                                                                                                    |
| [ L                           |                  |                    |                                                                                                    |
| 添付するファイル Ø和 ファイルの選択 ファ        | イルが選択されていません     |                    | 【問く】ボタン                                                                                                    |
|                               |                  |                    |                                                                                                    |
|                               |                  |                    | クレます。                                                                                                    |

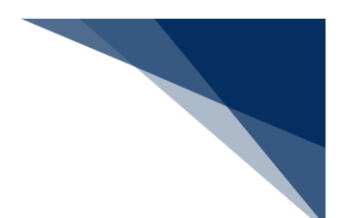

ファイルが選択されている状態で、【添付】ボタンをクリックします。
複数ファイルを添付する場合は、2.~4.を繰り返してください。

|                    | 各種申請 確認/照会                            | 機能 設定 汎用申請關連業務へ 『                                 | A NACCS 揭示板  |
|--------------------|---------------------------------------|---------------------------------------------------|--------------|
| ファイル申請(WFT)        |                                       |                                                   |              |
| ファイル申請 新規登録        |                                       |                                                   | 入力ガイド 1      |
| 登録に必要な項目を入力し、[送信]を | クリックしてください。                           |                                                   |              |
| 1. 宛先情報            |                                       |                                                   |              |
| 宛先                 | 港湾管理者Web利用者                           | •                                                 |              |
| 2. 申請情報            |                                       |                                                   |              |
| 申請者担当者名(」) 🛛 😹     |                                       |                                                   |              |
| 電試話号 必須            |                                       |                                                   | 【添付】 ボタンをクリッ |
| 備考(J)              |                                       |                                                   | クします。        |
| 3. 添付ファイル          |                                       |                                                   |              |
| 流付する7 <b>アイル</b>   | ファイルの選択] 添付ファイル1.txt                  |                                                   | 19.KL        |
|                    |                                       |                                                   |              |
|                    |                                       |                                                   |              |
| 〈 戻る               |                                       |                                                   | 送信 >         |
|                    | ONicoon Automated Caroo And Port Cons | alidated System (NACCS) Inc. All Rights Reserved. |              |

## **∲参考**

● 添付ファイルのサイズが 0 バイトの場合は、ファイルが添付できません。

| WebNACCS                         | 各種申請                             | 確認/照会 機能      | 設定 氵     | 3.用申請関連業務へ 2 | NACCS 揭示板 |
|----------------------------------|----------------------------------|---------------|----------|--------------|-----------|
| ファイル申請(WFT)                      |                                  |               |          |              |           |
| ファイル申請 新規登録                      |                                  |               |          |              |           |
| 登録に必要な項目を入力し、[送信                 | i]をクリックしてください。                   |               |          |              |           |
| スカエラーが1件あり [S0102] 添付されたファー      | <b>はます。</b><br>イルがのバイトです。添付ファイルの | の内容を確認してください。 |          |              |           |
|                                  |                                  | すべて表示         | <u>·</u> |              |           |
| 1. 宛先情報                          |                                  |               |          |              |           |
| 宛先 必須                            | 港湾管理者Web利用者                      |               |          | -            |           |
|                                  |                                  |               |          |              |           |
| 2. 申請情報                          |                                  |               |          |              |           |
| 2. 申請情報<br>申請者担当者名(J) 💰 🕅        |                                  |               |          |              |           |
| 2.申請情報   申請者担当者名(J)   電話電号   253 |                                  |               |          |              |           |

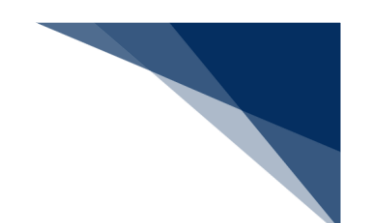

5. ファイルが登録されます。必要事項を入力し、送信してください。

|                    | 各種申請 確認/照会 機能 設定        | 沉用申請開速樂務へ ☑      |
|--------------------|-------------------------|------------------|
| ファイル申請(WFT)        |                         |                  |
| ファイル申請 新規登録        |                         | (入力ガイド 風)        |
| 登録に必要な項目を入力し、[送信]を | クリックしてください。             |                  |
| 1. 宛先情報            |                         |                  |
| 宛先 赵旗              | 港浦營理者Web利用者             | •                |
| 2. 申請情報            |                         |                  |
| 中調者提当者名(」) 😹       | ナックス 太郎                 |                  |
| 电話番号 855           | 01-2345-6789            | 登録した添付ファイルを削除したい |
| (備考(J)             | 儒考情報                    | 場合は【削除】をクリックします。 |
| 3. 添付ファイル          |                         |                  |
| 済付するファイル 💐         | ファイルの選択] ファイルが選択されていません | 2                |
| 项番                 | 添付ファイル名                 | 771№91X          |
| 1 添付ファイル1.txt      |                         | 1 KB (#)[8]      |
|                    | 2 一 東西たり カレマ            |                  |
| · **               |                         |                  |
|                    | ホタンをクリックしょ              | 〒9。              |

6. ダイアログの表示内容を確認して、【OK】ボタンをクリックします。

|                  | <u>e</u>                | 利用者 ID   WTESTCOA 🛛 🛅 ログイン時間   2025 | 5/02/14 22:34 () 预時間   02:52 | Dグアウト [→ |
|------------------|-------------------------|-------------------------------------|------------------------------|----------|
| WebNACCS         | <u>各種申請</u> 確認/照会 機能    | 設定 汎用申請関連業                          | 務へ 🖾 🚺 NACCS 損               | 示板       |
| ファイル申請(WFT)      |                         |                                     |                              | <u> </u> |
| ファイル申請 新規登録      |                         |                                     | (مر                          |          |
| 登録に必要な項目を入力し、(送信 | <b>さ</b> クリックしてください。    |                                     |                              |          |
| 1. 宛先情報          |                         |                                     |                              |          |
| 宛先 赵炳            | 港湾管理者Web利用者             | ·                                   |                              |          |
| 2. 申請情報          | 確認                      |                                     |                              |          |
| 中請者担当者名(」) 🐻 🕺   | ナックス 太郎 入力された内容を送信します。よ | ころしいですか?                            |                              |          |
| 電話委号 1855        | 01-2345-6789            | (11) (11)                           |                              |          |
| 備考 (1)           | 備考済和                    | 1                                   |                              |          |
| 3. 添付ファイル 【(こ    | エーーーー<br>はい】をクリックしま     | す。                                  |                              |          |
| 添付する77イル         |                         |                                     | *                            | *        |
| 項首               | 添付ファイル名                 |                                     | 7711/17                      | ↓<br>↓   |
| 1 漆付ファイル1.txt    |                         |                                     | 1 КВ (я)                     | •        |
|                  |                         |                                     |                              |          |
| ( 戻る             |                         |                                     | 送信                           | Þ        |

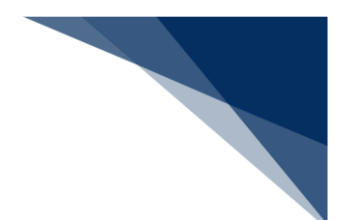

7. 正常に処理された場合、以下の処理結果画面が表示されます。

|                               | ● 利用者 ID   WTESTCOA ID ログイン時間   2025/02/14 22:34 〇 残時間   03:00 ログアウト [→ |
|-------------------------------|-------------------------------------------------------------------------|
| WebNACCS 各種申請 確認/             | 照会 機能 設定 汎用申請関連業務へ ☑ <b>〗 NACCS 揭示板</b>                                 |
| ファイル申請(WFT)                   |                                                                         |
| 受 送信しました。 届出/申請書号:00041965000 |                                                                         |
|                               |                                                                         |
|                               |                                                                         |
|                               |                                                                         |
|                               |                                                                         |
|                               |                                                                         |
| ( メインメニューに戻る                  |                                                                         |
| ©Nippon Automated             | Cargo And Port Consolidated System (NACCS) Inc. All Rights Reserved.    |

## エス 📥

● エラーがある場合は、画面上部にエラー内容が表示されます。エラー内容を修正して、再度送信 してください。

|                    |                        |             | 利用者 ID   WTESTCOA | ■ ログイン時間   2025/02/14 22:34 | (○ 残時間   03:00 ログアウト [→ |
|--------------------|------------------------|-------------|-------------------|-----------------------------|-------------------------|
| WebNACCS           | 各種申請確認                 | 8/照会 機能     | 設定                | 汎用申請関連業務へ ☑                 | NACCS 揭示板               |
| ファイル申請(WFT)        |                        |             |                   |                             |                         |
| ファイル申請 新規登録        |                        |             |                   |                             | 入力ガイド 🛤                 |
| 登録に必要な項目を入力し、[送信]を | クリックしてください。            |             |                   |                             |                         |
|                    | す。<br>3】が入力されていません。申請者 | 担当者名を入力してくだ | έν.               |                             |                         |
|                    |                        | - 部を表示      |                   |                             |                         |
| 1. 宛先情報            |                        |             |                   |                             |                         |
| 宛先 必須              | 港湾管理者Web利用者            |             |                   | •                           |                         |
| 2. 申請情報            |                        |             |                   |                             |                         |
| 中語者担当者名(J) 🕺       |                        |             |                   |                             |                         |
| 电話番号 必须            | 01-2345-6789           | ]           |                   |                             |                         |
| 備考 (J)             | 借考情報                   |             |                   |                             |                         |
| 3. 添付ファイル          |                        |             |                   |                             |                         |
|                    |                        |             |                   |                             |                         |

輸出入・港湾関連情報処理センター株式会社